## **DAFTAR GAMBAR**

| Gambar 1–1 Metode SDLC Waterfall                                                  | 4  |
|-----------------------------------------------------------------------------------|----|
| Gambar 2–1 Simbol Entity Relationship Diagram                                     | 15 |
| Gambar 3–1 Flowmap Proses Berjalan                                                | 21 |
| Gambar 3–2 Flowmap Sistem Usulan E-voting                                         | 23 |
| Gambar 3–3 Diagram Usecase Aplikasi Pengelolaan E-voting Berbasis Web dan Android | 24 |
| Gambar 3–4 Entity Relationship Diagram (ERD)                                      | 34 |
| Gambar 3–5 Relasi Antar Table                                                     |    |
| Gambar 3–6 Diagram Kelas Website                                                  |    |
| Gambar 3–7 Controller login                                                       |    |
| Gambar 3–8 Controller Anggota                                                     |    |
| Gambar 3–9 Controller Kendaraan                                                   |    |
| Gambar 3–10 Controller Pemilihan                                                  |    |
| Gambar 3–11 Controller Pengumuman                                                 |    |
| Gambar 3–12 Controller rest_server                                                |    |
| Gambar 3–13 Controller Welcome                                                    |    |
| Gambar 3–14 Model Anggota                                                         | 40 |
| Gambar 3–15 Model Kendaraan                                                       | 40 |
| Gambar 3–16 Model Login                                                           | 41 |
| Gambar 3–17 Model Pemilihan                                                       | 41 |
| Gambar 3–18 Model Pengumuman                                                      | 41 |
| Gambar 3–19 Login Akun Admin                                                      | 42 |
| Gambar 3–20 Input Data Anggota                                                    | 43 |
| Gambar 3–21 View, Edit Anggota Kounitas Land Cruisers Makassar                    | 44 |
| Gambar 3–22 Input Data Kendaraan                                                  | 45 |
| Gambar 3–23 View, edit data kendaraan komunitas Land Cruisers Makassar            | 46 |
| Gambar 3–24 View, Terima Data Rekomendasi Calon Ketua                             | 47 |
| Gambar 3–25 View, Tolak Data Rekomnedasi Calon Ketua                              | 48 |
| Gambar 3–26 View, Terima Data Calon Ketua yang Terdaftar                          | 49 |
| Gambar 3–27 View, Tolak data Calon ketua yang terdaftar                           | 50 |
| Gambar 3–28 Halaman Pemilihan Set Sebagai Kandidat                                | 51 |
| Gambar 3–29 Halaman view data kandidat                                            | 52 |
| Gambar 3–30 Input Data Pengumuman                                                 | 53 |
| Gambar 3–31 View, Hapus Data Pengumuman                                           | 54 |
| Gambar 3–32 Login akun anggota                                                    | 56 |
| Gambar 3–33 Melihat Pengumuman                                                    | 57 |
| Gambar 3–34 Melihat Notifikasi                                                    | 58 |
| Gambar 3–35 Pemilihan E-Voting                                                    | 59 |

| Gambar 3–36 Pendaftaran Calon Ketua                                     | 60 |
|-------------------------------------------------------------------------|----|
| Gambar 3–37 Rekomendasi Calon Ketua                                     | 61 |
| Gambar 3–38 Halaman Login Web Admin                                     | 63 |
| Gambar 3–39 Halaman Dashboard Admin                                     | 64 |
| Gambar 3–40 Halaman Data Anggota                                        | 64 |
| Gambar 3–41 Halaman Data Kendaraan                                      | 65 |
| Gambar 3–42 Halaman Data Calon                                          | 65 |
| Gambar 3–43 Halaman Data Kandidat                                       | 66 |
| Gambar 3–44 Halaman Tambah Anggota                                      | 66 |
| Gambar 3–45 Halaman Edit Anggota                                        | 67 |
| Gambar 3–46 Halaman Tambah Data Kendaraan                               | 67 |
| Gambar 3–47 Halaman Edit data Kendaraan                                 | 68 |
| Gambar 3–48 Halaman Pengumuman                                          | 68 |
| Gambar 3–49 Halaman Rekomendasi                                         | 69 |
| Gambar 3–50 Halaman Login Android                                       | 69 |
| Gambar 3–51 Halaman Home Pengumuman                                     | 70 |
| Gambar 3–52 Halaman Notifikasi                                          | 70 |
| Gambar 3–53 Halaman Form Pendaftaran Calon Ketua                        | 71 |
| Gambar 3–54 Halaman Evoting Ketua                                       | 71 |
| Gambar 3–55 Halaman Rekomendasi Calon Ketua                             | 72 |
| Gambar 4–56 Halaman Login Web Admin                                     | 70 |
| Gambar 4–57 Halaman Dashboard                                           | 71 |
| Gambar 4–58 Halaman Data Anggota                                        | 71 |
| Gambar 4-59 Halaman Data Kendaraan                                      | 72 |
| Gambar 4–60 Halaman Data Calon Ketua                                    | 72 |
| Gambar 4–61 Halaman Data Kandidat                                       | 73 |
| Gambar 4–62 Halaman Rekomendasi                                         | 73 |
| Gambar 4–63 Halaman Pengumuman                                          | 74 |
| Gambar 4–64 Halaman Login Anggota                                       | 74 |
| Gambar 4–65 Halaman Home Pada Android                                   | 75 |
| Gambar 4–66 Halaman Notifikasi                                          | 75 |
| Gambar 4–67 Halaman Menu                                                | 76 |
| Gambar 4–68 Halaman E-voting                                            | 76 |
| Gambar 4–69 Halaman Detail Kandidat                                     | 77 |
| Gambar 4–70 Halaman Syarat Pendaftaran Calon Ketua                      | 77 |
| Gambar 4–71 Form Pendaftaran Calon Ketua                                | 78 |
| Gambar 4–72 Halaman Rekomendasi                                         | 78 |
| Gambar 4–73 Halaman Prosedur Dan Tata Tertib Pemilihan Secara e-voting. | 79 |